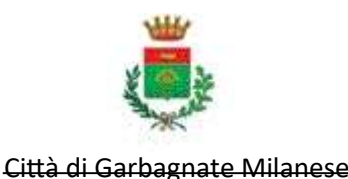

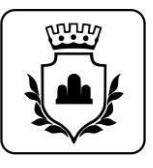

# Istruzioni per il cittadino sul completamento della procedura per il rilascio dello SPID

Il cittadino può completare la procedura da casa scegliendo uno dei seguenti Identity Provider che accettano il riconoscimento tramite **Sportello Pubblico (RAO)**:

| SIELTE                | https://myid.sieltecloud.it/signup/sportello_pubblico             |
|-----------------------|-------------------------------------------------------------------|
| <b>Poste</b> italiane | https://posteid.poste.it/identificazione/identificazione_pa.shtml |

In entrambi i casi, prima di avviare la procedura online, occorre che il cittadino recuperi:

- il pacchetto di attivazione, ricevuto via email
- la prima parte del codice di attivazione rilasciato dall'operatore comunale
- la seconda parte del codice di attivazione, ricevuta via email

Nelle pagine seguenti sono illustrate le procedure previste dai diversi Identity Provider.

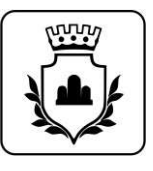

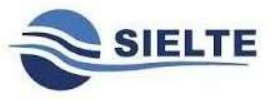

Andare alla pagina https://myid.sieltecloud.it/signup/sportello\_pubblico

Come prima cosa viene chiesto di digitare il proprio CODICE FISCALE:

| Reg                 | gistrazione tramite Sportello pubblico                                                                                                    |
|---------------------|----------------------------------------------------------------------------------------------------|
|                     | Completa la tua Richiesta                                                                                                    |
| Codice fiscale *    | ASSICURATI DI AVERE CON TE                                                                                                    |
|                     | <ul> <li>Stampa della Ricevuta di registrazione ricevuta allo Sportello</li> <li>Dachatta di Attivazione alla consultativa di la consultativa di superiore alla consultativa di superiore alla consultativa di su</li></ul> |
|                     | <ul> <li>Primo e Secondo Codice di Attivazione</li> </ul>                                                                                                    |
| t campi obbligatori |                                                                                                    |
| camp opoligatori    |                                                                                                    |
|                     |                                                                                                    |

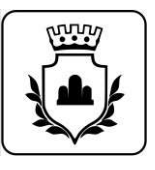

Nella schermata successiva inserire il **Pacchetto di Attivazione** appena scaricato dalla propria mail, il **Codicedi Attivazione** ricevuto nella stessa email ed il **Codice di Attivazione consegnato dall'OPERATORE** del comune.

| c                                                                                                    | COMPLETA LA REGISTR                                                                                              | AZIONE                                                                                                    |
|----------------------------------------------------------------------------------------------------|----------------------------------------------------------------------------------------------------|----------------------------------------------------------------------------------------------------|
| Insertsci il Pacchetto di Attiv<br>e riscrivi                                                                                                    | azione ed il Cotlice Attivazione o<br>il Codice Attivazione Cartaceo co                                          | he hai ricevuto al tuo indirizzo E-mail.<br>megnato dall'ente                                                                                                    |
| cchetto di Attivazione *                                                                                                    | GUIDA PA                                                                                                    | COHETTO DI ATTIVAZIONE                                                                                                    |
| Borgittle: Nessun file selddorum                                                                                                    | © Scarto<br>© Canca                                                                                              | il file del soken datte enal che hai ricevato<br>Il file nel samps a sinstità                                                                                                    |
| cloe Attivatione E-Mail *                                                                                                    | GUIDA CI                                                                                                    | DDICE ATTIVAZIONE E-MAIL                                                                                                    |
| THATTAC I LINDS CLORUD OF 5 Man.                                                                                                    | © Copia<br>© Secula                                                                                              | l contos novyate/nella tax E-mail<br>31 contos copiato nel campo a sinistra                                                                                                    |
| dice Attivazione Cartaceo *                                                                                                    | GUIDA C                                                                                                    | DDICE ATTIVAZIONE CARTACEO                                                                                                    |
| mensu i ciclice sattares.                                                                                                    | <ul> <li>O induid</li> </ul>                                                                                     | ua I codice nel modulo cartaceo                                                                                                    |
|                                                                                                    |                                                                                                    |                                                                                                    |
| aultr conne-                                                                                                    | COMPLETA                                                                                                    | LA REGISTRAZIONE                                                                                                    |
| <ul> <li>Indiviro</li> <li>Instruct il P</li> </ul>                                                                                                    | COMPLETA<br>acchetto di Attivazione ed il Con<br>e riscrivi il Codice Attivazi                                   | LA REGISTRAZIONE<br>lice Attivazione che hai ricevuto al tuo indirizzo E-mail.<br>lone Cartaceo consegnato dall'ente                                                                                                    |
| <ul> <li>Institute</li> <li>Pacchetto di Attivazione *</li> </ul>                                                                                                    | COMPLETA<br>acchetto di Attivuzione ed il Cod<br>e riscrivi il Codice Attivuzi                                   | LA REGISTRAZIONE<br>lice Attivazione che hai ricevuto al tuo indirizzo E-mail.<br>licne Cartaceo consegnato dall'ente<br>GUIDA PACCHETTO DI ATTIVAZIONE                                                                                                    |
| Institute     Institute     Institute     Pacchetto di Attivazione *     Scegit Re- Uszacch-ata-state-biffe-d                                                                                                    | COMPLETA<br>acchetto di Attivazione ed il Coc<br>e riscrivi il Codice Attivaz<br>iccenetatati, tao, tokentat     | LA REGISTRAZIONE<br>lice Attivazione che hai ricevuto al tuo indiritzo E-mail.<br>lone Cartaceo consegnato dall'ente<br>GUIDA PACCHETTO DI ATTIVAZIONE<br>Scarica il file dei tolen dall'e-mail che hai ricevuto.<br>Scarica il file dei tolen dall'e-mail che hai ricevuto.                                                                                                    |
| Institute     Institute     Pacchetto di Attivazione *     Scegit Tiel Utizacci?>27a<482d+b77a-d     Codice Attivazione T-Mail *                                                                                             | COMPLETA<br>acchetto di Attivizzione ed il Coo<br>e riscrivi il Codice Attivizz<br>intenenzati, tuo, jukentat    | LA REGISTRAZIONE<br>tice Attivazione che hai ricevuto al tuo indirizzo E-mail.<br>tore Cartaceo consegnato dall'ente<br>GUIDA PACCHETTO DI ATTIVAZIONE<br>© Scanca il file dei tolien dall'e-mail che hai ricevuto<br>© Carsa al file ref tampo a senistra<br>GUIDA CODICE ATTIVAZIONE E-MAIL                                                                                                    |
| Indietro     Instruct il P     Pacchetto di Attivazione *     Scegit Nei Unitac(d)-27a<40245/78-0     Cockce Attivazione E-Mail *     sesse                                                                                  | COMPLETA<br>acchetto di Attivizzione ed il Coo<br>e riscrivi il Codice Attivizz                                  | ELA REGISTRAZIONE  Lice Attivazione che hai ricevuto al tuo indinizzo E-mail.  Ione Cartaceo consegnato dall'ente  GUIDA PACCHETTO DI ATTIVAZIONE  Scanca il file dei tolen dall'e-mail che hai ricevuto  Scanca il file dei tolen dall'e-mail che hai ricevuto  GUIDA CODICE ATTIVAZIONE E-MAIL  GUIDA CODICE ATTIVAZIONE E-MAIL  Copoli il codice ricevuto nello hai E-mail  Copoli il codice ricevuto nello hai E-mail  Copoli il codice copiato hell'ampora simistra                                                                                                    |
|                                                                                                    | COMPLETA<br>acchetto di Attrivizione ed il Coo<br>e riscrivi il Codice Attrivizi                                 | LA REGISTRAZIONE tione Attivazione che hai ricevuto al tuo indirizzo E-mail. tone Cartaceo consegnato dall'ente GUIDA PACCHETTO DI ATTIVAZIONE Scanca il file dei tolen dall'e-mail che hai ricevuto Scanca il file dei tolen dall'e-mail che hai ricevuto GUIDA CODICE ATTIVAZIONE E-MAIL GUIDA CODICE ATTIVAZIONE E-MAIL GUIDA CODICE ATTIVAZIONE CARTACEO                                                                                                    |
| Instance in P     Pacchetto di Attivazione *     Seegitte di Attivazione *     Seegitte di Attivazione *     Seegitte di Attivazione *     Codice Attivazione E-Mail *     sees     Codice Attivazione Cartaleo *     Num52: | COMPLETA<br>acchetto di Attivizione ed il Coo<br>e riscrivi il Codice Attivizi<br>intenenti7atif, tiin, tokentat | ELA REGISTRAZIONE Since Attivazione che hai ricevuto al tuo indinizzo E-mail. Ione Cartaceo consegnato dall'ente GUIDA PACCHETTO DI ATTIVAZIONE Scanca il file dei tolen dall'ernal che hai ricevuto Scanca il file dei tolen dall'ernali che hai ricevuto Scanca il file dei tolen dall'ernali che hai ricevuto Scanca il file ref campo a senistra SUIDA CODICE ATTIVAZIONE E-MAIL Copia il codice ricevuto nella hai E-mail Incolla il codice copiato nell'a mapo a sinistra SuiDA CODICE ATTIVAZIONE CARTACEO Incolla il codice nel modulo cantacna Scani il codice nel ampo a sinistra                                                                                                    |
| Instruction     Instruction     Pacchetto di Attivazione *     Seega tee utilizacito-274-44045478-0     Codice Attivazione Z-Mail *     otto     Codice Attivazione Cartaleo *     Num52:     * campi obbligatori.           | COMPLETA<br>acchetto di Attivuzione ed il Cod<br>e riscrivi il Codice Attivuzi<br>intenentitati, tuo, tokentat   | Ide REGISTRAZIONE         Ide Attivazione che hai ricevuto al tuo indirizzo E-mail.         Ide Attivazione Cartacee consegnato dall'ente         Sufica PACCHETTO DI ATTIVAZIONE         Scarica il file dei tolen dall'ente         Scarica il file dei tolen dall'ente         GUIDA CODICE ATTIVAZIONE E-MAIL         Capita il codice ricevuto riello haa E-mail         Incollari codice copisto nel tampo a sinistra         GUIDA CODICE ATTIVAZIONE E-MAIL         Capita il codice ricevuto riello haa E-mail         Incollari codice copisto nel tampo a sinistra         GUIDA CODICE ATTIVAZIONE CARTACEO         Incollari codice nel modulo cantacen         Scrivi il codice nel tampo a sinistra |

Cliccare su **Avanti** e se tutto è andato a buon fine si riceverà la seguente schermata con la richiesta autorizzata:

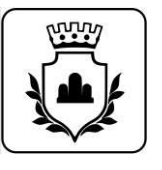

| 🛩 Richiesta autorizzata, Token correttamente ricevuto       |                                                                                                    |
|-------------------------------------------------------------|----------------------------------------------------------------------------------------------------|
| co                                                          | NSENSI E DOCUMENTAZIONE                                                                                                    |
| CONSENSI AL TRATTAMENTO DEI DATI                            |                                                                                                    |
| Il Sottoscritto, avendo preso visione di quanto contenuto   | nella                                                                                                    |
| El Informativa al sensi del sugs n. 496/2003 ed al sensi de | el Regolamento UE 2016/679 per mana oriento dei dati effettuato nell'ambito dei Servizi Sielte *                                                                                                    |
| Presto il consenso O Non presto il consenso                 | al trattamento dei dati personali indicali, al five della corretta protone eti engastinne dei servizio di<br>parte di Siette. La riginttamo che per tutti gli adempinienti previtti di la teggii i foti ventanno<br>conservati, in architalatore, per un periodo di 20 anni decorrente dalla revis a delti dentiti digitale:<br>particolare, se divenso scegliese la modalità di identificazione vebcarn. la service audio/videi sari<br>interamente registrata ed interamente conservato in modalità protetta per il pin tuto di 20 anni<br>decorrente dal momento della revoca dell'adentita digitale, cumo previsto dalla industrativa viginte in<br>materia. |
| O Presto il consenso : O Non presto Il consenso             | al trattamento dei dani pessonali sopra indicuti a fini di vendita diretta di prodozo o servoji, a fini di<br>marketno, promozione delle utività e presentazione delle iniziative di Siette divinodasta di contal<br>automatizzate e fradiziatali.                                                                                                    |
| O Presto II consenso - O Non presto II consenso             | al trantamento dei dati personali sopra indicati a fini di vendira en etta di prodotto è servizi, a fini di<br>marketing promozone delle attività e presentazione energiazzative di larzi, con i quali Selle altiva<br>signifato accordi commerciali, con mosci cono contatto automatizzite e tradizionali.                                                                                                    |
| DOCUMENTAZIONE CONTRATTUALE                                 |                                                                                                    |
| Prendi visione della documentazione contrattuale prima i    | th proceeduine.                                                                                                    |
| 🖾 Condizioni Generali del Contratte *                       | Gisuida alla sicurazza dell'identità *                                                                                                    |
| "Manuale Operation *                                        | CTATING Stratigues                                                                                                    |

## Accettare l'Informativa, tutte le voci della documentazione contrattuale e <u>opzionalmente prestare il</u> <u>consenso per quelle cerchiate in giallo</u>

<u>Proseguire inserendo il numero di cellulare già inserito in fase di compilazione della domanda dall'OPERATORE</u> <u>COMUNALE</u> cliccare su **Invia** e Inserire il codice OTP che si riceverà su di esso e cliccare su verifica.

|                    | manual if has manage at callulate a                                                                                                    | SIELTEM                                                                                           | Here with (1920) 1974                                                                                                    | raturn (Frantiscurved 7) |
|--------------------|----------------------------------------------------------------------------------------------------|---------------------------------------------------------------------------------------------------|----------------------------------------------------------------------------------------------------|--------------------------|
|                    | Reserve and the second second | v                                                                                                 | ERIFICA NUMERO DI CELLULARE                                                                                                    |                          |
| nem di çeli-dare * | Links St. Context of                                                                                                    | . Training                                                                                        | neme i bas herres di antidasi e descas pos.<br>Recenzi argen se fi adole di verba<br>Enden manto col appone como è descas veltas |                          |
| mpi ubibligatore   |                                                                                                    | V aldaren innen so 200 sinnen eta il colto di a<br>menuli l'ordere medido e chen la <b>vertex</b> | ito.i hann 1                                                                                                    |                          |
|                    |                                                                                                    | New and collaboration                                                                             | Coltre di verdaa namater*                                                                                                    |                          |
|                    |                                                                                                    | * ungi uktigann                                                                                   |                                                                                                    |                          |
|                    |                                                                                                    |                                                                                                   |                                                                                                    | (11)                     |
|                    |                                                                                                    |                                                                                                   |                                                                                                    | Arrent S                 |

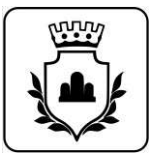

Verrà visualizzata la seguente schermata di riepilogo.

| COM                                                                                                    | PLETA LA REGISTRAZIONE                                                                                                    |
|----------------------------------------------------------------------------------------------------|----------------------------------------------------------------------------------------------------|
| Per completare la faia rictionata                                                                               | ca'attientainmene fuitti i datti anveriti.<br>devrai chectare suli puttiarme <b>Conferma</b> di fonder alla pagina.                                                                                                    |
| INDIRIZZO E-MAIL                                                                                                | NUMERO DI CELULARE                                                                                                    |
|                                                                                                    |                                                                                                    |
| INFORMAZIONI PERSONALI                                                                                          | DOCUMENTI                                                                                                    |
| a Cara a Cara a Cara a Cara a Cara a Cara a Cara a Cara a Cara a Cara a Cara a Cara a Cara a Cara a Cara a Cara | DOCUMENTODIRICONOSCIMENTO                                                                                                    |
|                                                                                                    | Carrier of Administration of Administration of A |
| Gater of Terreson and Anna Anna Anna Anna Anna Anna Anna                                                        | 2342 Allowing 2009/2012                                                                                                    |
| ME3331, MT                                                                                                    | Data Scademan 14/07/2823                                                                                                    |
| XXXXXXXXXXXXXXXXXXXXXXXXXXXXXXXXXXXXXX                                                                          |                                                                                                    |
| 1. <b>(1997)</b>                                                                                                | IDENTIFICAZIONE ELETTRONICA                                                                                                    |
| 100 (TPA)                                                                                                    | Tessera Sannaria ; 3                                                                                                    |

Cliccare su **Conferma** per andare avanti e scegliere la password di accesso al sistema SPID di Sielte.

|                                                | ATTIVA LA T          | UA IDENTITĂ                                                                                                    |
|------------------------------------------------|----------------------|----------------------------------------------------------------------------------------------------|
| Per completant l'artivatione della tua identit | Edigitalis Sinthii C | e necessario scegliere una passoword ed una domanda segreta.                                                                                                    |
| Nuova Passwerd *                               |                      | LA PASSWORD DEVE RISPETTARE I SEGUENTI CRITERI DI                                                                                                    |
|                                                |                      | SICUREZZA                                                                                                    |
| Conferma Nuova Passwood *                      |                      | 🕲 - Lungherza minima (b 83.aratter)                                                                                                    |
| _ponterma la inucia passacinit                 |                      | <ul> <li>Lunghermi messima di 16 rarameni</li> </ul>                                                                                                    |
|                                                |                      | <ul> <li>Une di caratteri massoni è menanteli</li> </ul>                                                                                                    |
|                                                |                      | <ul> <li>Atterns or carattere runners o anterns one fra i seguenti calatter<br/>special;<br/>- 19:43 8-6 (1), (1)(2)(1)(2) + (2);</li> </ul>                                                                                                    |
|                                                |                      | O have done continuers più il due caratteri dentici approcatori                                                                                                    |
| Sregh la domanda segreta *                     |                      | STERI II & THE POMANDA STREETS                                                                                                    |
|                                                |                      | ACCULATION DOMINION ACCUL                                                                                                    |
| aisposta 4                                     |                      | include the gomentation register to high other movies has consider as a re-                                                                                                    |
| marriel is (famile alle domande ingreta        |                      | Contraction of Contraction of Contra |
| Ripeti la mposta *                             |                      |                                                                                                    |
| Repeti la risciente alla minuente uni eta.     |                      |                                                                                                    |
| adaution unifierra ana announce aditata        |                      |                                                                                                    |
|                                                |                      |                                                                                                    |

Inserire una password (*Lunghezza compresa tra 8 e 16, Caratteri Maiuscoli, Minuscoli, Speciali e Numerici*); scegliere una domanda segreta, che può tornare utile per recuperare le credenziali, e inserire la relativa risposta. Andare avanti con **Procedi**.

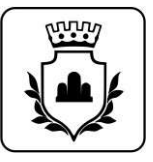

Se tutto è stato inserito nel modo corretto verrà visualizzata la seguente schermata:

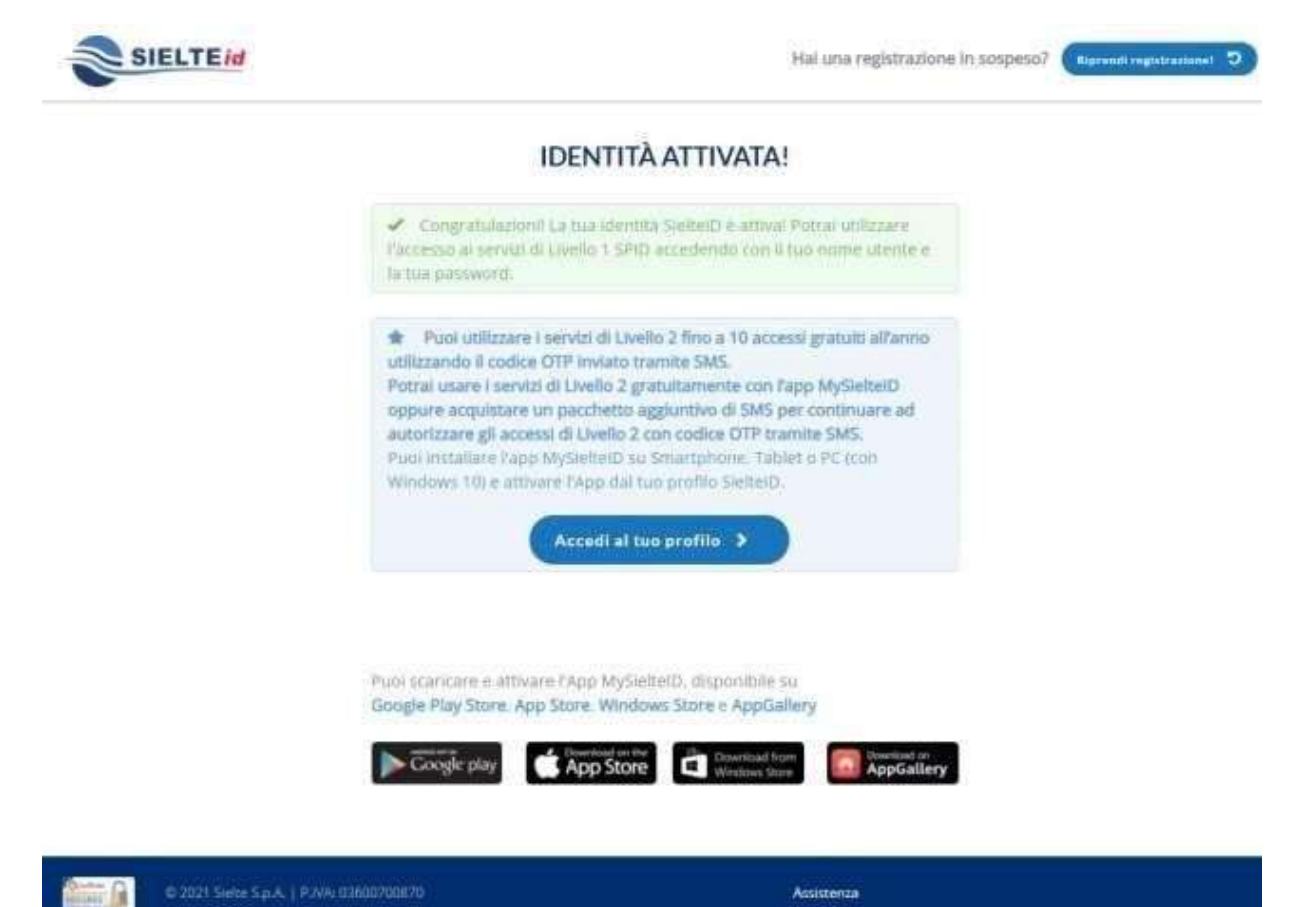

Cliccando su **Accedi al tuo profilo** si verrà reindirizzati alla pagina di login per attivare il **secondo livello di SPID.** Inserire nel form il proprio **codice fiscale** e la relativa password scelta in fase di attivazione.

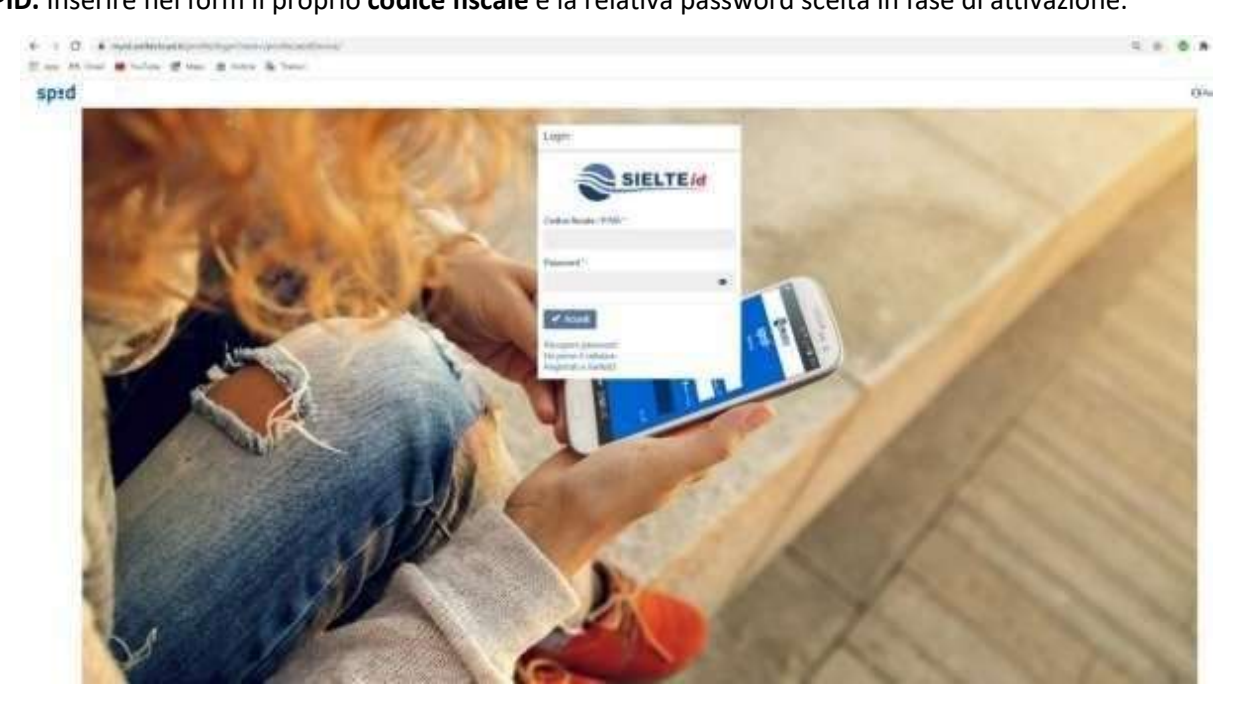

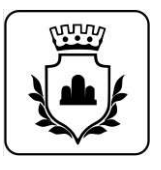

Cliccando su Continua verrà inviato un messaggio sul numero di cellulare certificato in fase di attivazione

|      | -                 | = spid-                                                                                                    | 1 |  | Detail. |
|------|-------------------|----------------------------------------------------------------------------------------------------|---|--|---------|
|      | 3                 | Richesto accesso di Livello 2                                                                                                  |   |  |         |
| ě.   |                   | Pay Additioner queels spendarow & incursions waren additional can illumite a<br>cancer to prevente solutionale per operations. |   |  |         |
| 1    | (983)4.0 +        | Comma                                                                                                    |   |  |         |
| 4    | SETTIONE RESIDENT |                                                                                                    |   |  |         |
| 45   | 10090C0 \$P10 +   |                                                                                                    |   |  |         |
| at i | (PE862049.)       |                                                                                                    |   |  |         |
|      | piccaese)         |                                                                                                    |   |  |         |
| 0    | ASSISTEND         |                                                                                                    |   |  |         |
|      |                   |                                                                                                    |   |  |         |

Inserire nella schermata il codice OTP ricevuto tramite SMS e cliccare su Conferma.

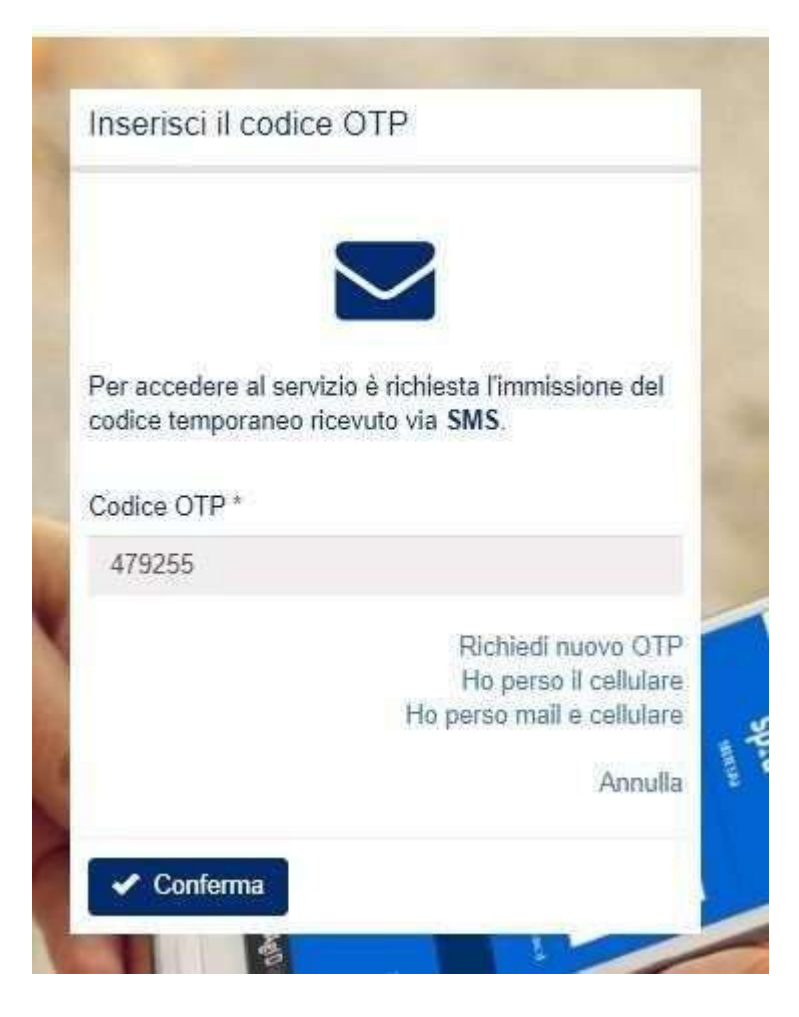

### SPID è stato correttamente attivato!

Prova ad utilizzarlo come modalità di login su qualche sito (<u>Agenzia Entrate</u>. <u>INPS</u>, ecc.).

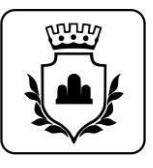

### **Poste**italiane

Andare alla pagina https://posteid.poste.it/identificazione/identificazione pa.shtml

Selezionare l'opzione come da immagine, caricare il **pacchetto di attivazione** scaricato dalla propria email, inserire il **proprio codice fiscale** e come codice di attivazione entrambi i codici ricevuti *dall'OPERATORE COMUNALE* e nella propria email e Cliccare su **Prosegui.** 

| Durante l'Identificazione presso lo Sportello Pubblico Chi SpiD Non ho indicato nessun Gestore per ottenere l'Identità digitale SpiD ed ho ricevuto un pacchetto di attivazione sulla mia e-mail Per finalizzare la registrazione inserisci: Il pacchetto di attivazione ricevuto dallo Sportello Pubblico al tuo indirizzo e-mail; Il tuo codice fiscale; Seleziona file Seleziona file Seleziona file NESERISCI IL CODICE DIATTIVAZIONE                                                                                                    | Identificazione tramite                                                                                                    | Sportello Pubblico                                                                                                    |                                                                                                    |
|----------------------------------------------------------------------------------------------------|----------------------------------------------------------------------------------------------------|----------------------------------------------------------------------------------------------------|----------------------------------------------------------------------------------------------------|
| <ul> <li>Ho scelto Poste Italiane per ottenere l'identità digitale<br/>SPID</li> <li>Non ho indicato nessun Gestore per ottenere l'identità digitale<br/>SPID ed ho ricevuto un pacchetto di attivazione sulla mia e-mail</li> <li>Per finalizzare la registrazione inserisci: <ul> <li>Il pacchetto di attivazione ricevuto dallo Sportello Pubblico al<br/>tuo indirizzo e-mail;</li> <li>Il tuo codice fiscale;</li> <li>Il codice di attivazione rilasciato dallo Sportello Pubblico</li> </ul> </li> <li>CARICA IL PACCHETTO DI ATTIVAZIONE <ul> <li>Seleziona file</li> <li>CODICE FISCALE</li> <li>Inserisci Il tuo codice fiscale</li> </ul> </li> <li>INSERISCI IL CODICE DI ATTIVAZIONE</li> </ul> | Durante l'identificazione presso l                                                                                                    | o Sportello Pubblico                                                                                                    |                                                                                                    |
| INSERISCI IL CODICE DI ATTIVAZIONE                                                                                                    | <ul> <li>Ho scelto Poste Italiane per otter<br/>SPID</li> <li>Non ho indicato nessun Gestore<br/>SPID ed ho ricevuto un pacchetto<br/>SPID ed ho ricevuto un pacchetto<br/>il pacchetto di attivazione ricevu<br/>tuo indirizzo e-mail;</li> <li>Il tuo codice fiscale;</li> <li>Il codice di attivazione rilasciato</li> <li>CARICA IL PACCHETTO DI ATTIVAZIONE</li> <li>seleziona file</li> <li>CODICE FISCALE</li> </ul> | nere l'identità digitale<br>per ottenere l'identità digitale<br>o di attivazione sulla mia e-mail<br>ci:<br>uto dallo Sportello Pubblico al<br>o dallo Sportello Pubblico | Ti ricordiamo che, se durante la richiesta presso lo Sportello Pubblico<br>hai scelto Poste Italiane per ottenere l'Identità Digitale, seleziona «Ho<br>scelto Poste Italiane per ottenere l'identità digitale SPID» altrimenti, se<br>non hai indicato il Gestore a cui rivolgerti per concludere la<br>registrazione, seleziona «Non ho indicato nessun Gestore per ottenere<br>l'identità digitale SPID ed ho ricevuto un pacchetto di attivazione sulla<br>mia e-mail» |
| INSERISCI IL CODICE DI ATTIVAZIONE                                                                                                    | inserisci il tuo codice fiscale                                                                                                    |                                                                                                    |                                                                                                    |
|                                                                                                    | INSERISCI IL CODICE DI ATTIVAZIONE                                                                                                    |                                                                                                    |                                                                                                    |

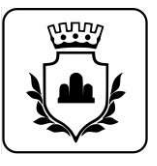

Inserire il proprio indirizzo email comunicato all'*OPERATORE COMUNALE* in fase di registrazione e proseguire.

| Posteitakane | Poste ID Spid                                    | Chiudi la sessione                                              |
|--------------|--------------------------------------------------|-----------------------------------------------------------------|
|              | Inserisci i tuoi dati                            |                                                                 |
|              | Scegli nome utente e password<br>Profeszo E MAL* | Sarà utilizzato come nome utente e indirizzo di contatto per le |
|              | CONFERIMA INDIREZZO E MAL.*                      | Loonunicationi literinti il servizio                            |
|              | PROSEGUI                                         |                                                                 |

Verrà inviato alla mail un codice OTP da inserire nel campo apposito e cliccare sul bottone di conferma

| Posteitaliane |                               |                                                                                                    |
|---------------|-------------------------------|----------------------------------------------------------------------------------------------------|
|               | Poste ID Sprd                 | Onuch la sessione                                                                                                    |
|               | Inserisci i tuoi dati         |                                                                                                    |
|               | Scegli nome utente e password |                                                                                                    |
|               | INCREEZES & MARL              |                                                                                                    |
|               | COMED CONVERSALICITY*         |                                                                                                    |
|               | 68//00.97b)                   | Insensiti il rodire conferma (CITP) che ti alubiano inviato all'indirizzo<br>e-mail specificato. Non hai ncevuto il codice? |
|               | CONFERMA ANNULLA              |                                                                                                    |

Proseguendo, bisogna creare una nuova password rispettando i criteri:

- lunghezza compresa tra 8 e 16 caratteri,
- uso di caratteri maiuscoli e Minuscoli,
- almeno un numero e un carattere

speciale. Leggere l'informativa sulla privacy e

andare avanti.

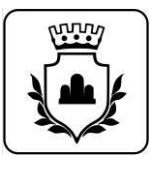

Posteitaliane Poste ID Spid Chiudi la sessione Inserisci i tuoi dati Scegil nome utente e password MUNRIZO E MAIL\* - CONFERMATO Sarà utilizzato come nome utente e indirizzo di contatto per le comunicazioni inerenti il servizio HASSWORD+ 00 Scogili una nuova password che rispetti i seguenti criteri di ucurezza: beautioning. Lunghezza rumimo di 6 coratteri Lunghezza massana di 16 caratten
Uso di caratteri maiuscoli e minuscoli. CONFERMA PASSWORD\* (20) Almeno un carattere numerito e almeno un carattere speciale ('-1⊕#5%^B+\*()\_-=1)[1\];;\*-<>\_\_(/)
 Non deve contenere púi di due caratteri identito consecutivi confirmagestword Documentazione information privacy pdf

Inserire il proprio numero di cellulare comunicato all'*OPERATORE COMUNALE* in fase di registrazione e proseguire.

| Posteitaliane | • <b>••••</b> ••       | Revenue                     |  |
|---------------|------------------------|-----------------------------|--|
|               | Completa o a           | aggiorna i tuoi dati        |  |
|               | l campi contrassegna   | ti con (*) sono obbligatori |  |
|               | Contatti               |                             |  |
|               | INDIRIZZO E MAIL DI CO | NTATTO                      |  |
|               | tor                    | -                           |  |
|               | NUMERO DI CELLULARE    | к.                          |  |
|               | +39 .**                | 3.                          |  |
|               | CONFERMA NUMERO DI     | CELLULARE*                  |  |
|               | +39                    | conferma cellulare          |  |
|               | CONFERMA               | ANNULLA                     |  |
|               |                        |                             |  |

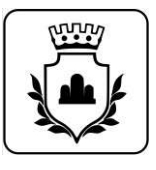

Verrà inviato sul cellulare un codice OTP da inserire nel campo apposito e cliccare sul bottone di conferma

| Posteitaliane                                                |                         |                                                                                     |                                          |                                     |                       |                                    |              |
|--------------------------------------------------------------|-------------------------|-------------------------------------------------------------------------------------|------------------------------------------|-------------------------------------|-----------------------|------------------------------------|--------------|
|                                                              | (                       | lompleta o Jegiorna i tuol di                                                       | ati                                      |                                     |                       |                                    |              |
|                                                              | r.                      | anter contransgreet con (*) sono abiligaren                                         |                                          |                                     |                       |                                    |              |
|                                                              | c                       | initianti.                                                                          |                                          |                                     |                       |                                    |              |
|                                                              |                         | dana (111) week 14 (1940+1911                                                       |                                          |                                     |                       |                                    |              |
|                                                              |                         |                                                                                     |                                          |                                     |                       |                                    |              |
|                                                              |                         | See Contraction                                                                     |                                          |                                     |                       |                                    |              |
|                                                              |                         |                                                                                     |                                          |                                     |                       |                                    |              |
|                                                              | 1                       | upan i perekak anter                                                                |                                          |                                     | S                     |                                    |              |
|                                                              |                         |                                                                                     |                                          | orbidere spectrum                   | a Mini Na Prahata B a | ada and instantic at high part its |              |
|                                                              |                         | CONTRAMA ANNULLA                                                                    |                                          |                                     |                       |                                    |              |
|                                                              |                         |                                                                                     |                                          |                                     |                       |                                    |              |
|                                                              |                         |                                                                                     |                                          |                                     |                       |                                    |              |
|                                                              |                         |                                                                                     |                                          |                                     |                       |                                    |              |
|                                                              |                         |                                                                                     |                                          |                                     |                       |                                    |              |
|                                                              |                         |                                                                                     |                                          |                                     |                       |                                    |              |
| Documento                                                    |                         |                                                                                     |                                          |                                     |                       |                                    |              |
| TIPO DOCUMENTO*                                              |                         | NUMERO DOCUMENTO*                                                                   |                                          |                                     |                       |                                    |              |
| Carta di identità                                            | 19                      | d DN                                                                                |                                          |                                     | A que                 | sto punto b                        | isognerà     |
| EMESSO DA*                                                   |                         | LUOGO DI EMISSIONE*                                                                 |                                          |                                     | comp                  | ilare la sche                      | eda con i da |
| Comune                                                       |                         | Pietraroja                                                                          |                                          |                                     | manca                 | anti.                              |              |
| DATA EMISSIONE*                                              |                         | DATA SCADENZA*                                                                      |                                          |                                     |                       | <i>V</i> : C                       | п            |
| 08/03/2019                                                   | 1                       | 03/04/2029                                                                          |                                          |                                     | Legge                 | re l'informa                       | ativa sulla  |
|                                                              |                         |                                                                                     |                                          |                                     | privac                | C <b>y</b>                         |              |
| Indirizzo di domicilio                                       |                         |                                                                                     |                                          |                                     |                       |                                    |              |
| NAZIONE*                                                     |                         |                                                                                     |                                          |                                     | Clicca                | re sul tasto                       | Prosegui.    |
| Italia                                                       | -                       |                                                                                     |                                          |                                     |                       |                                    |              |
|                                                              |                         |                                                                                     |                                          |                                     |                       |                                    |              |
| VIA/VIALE/PIAZZA*                                            |                         | INDIRIZZO*                                                                          | N. CIVICO*                               |                                     |                       |                                    |              |
| Via/Viale/Piazza                                             |                         | indirizzo                                                                           | civico                                   |                                     |                       |                                    |              |
| PROVINCIA*                                                   |                         | CITTA*                                                                              | CAP*                                     |                                     |                       |                                    |              |
| seleziona provincia                                          | Ψ.                      | Comune                                                                              | CAP                                      | ~                                   |                       |                                    |              |
| + Completa il tuo profilo c                                  | on ulter                | ori informazioni di contatto                                                        |                                          |                                     |                       |                                    |              |
|                                                              |                         |                                                                                     |                                          |                                     |                       |                                    |              |
| Livello di sicurezza                                         |                         |                                                                                     |                                          |                                     |                       |                                    |              |
| L'attivazione del servizio Po<br>e l'App PostelD. Per evolve | ostelD p<br>ere al live | revede i livelli di sicurezza SPID 1 e :<br>Illo di sicurezza SPID 3 segui le istru | SPID 2 utilizzabili<br>zioni contenute n | con la tua passwoi<br>ell'e-mail di | rd                    |                                    |              |
| conferma che riceverai all'a                                 | attivazio               | ne dell'Identità Digitale PostelD abil                                              | litato a SPID.                           |                                     |                       |                                    |              |
| scopin di più sui inveni di sit                              | cui ezza :              |                                                                                     |                                          |                                     |                       |                                    |              |
| Destanting                                                   |                         |                                                                                     |                                          |                                     |                       |                                    |              |
| Documentazione                                               |                         |                                                                                     |                                          |                                     |                       |                                    |              |
| Documentazione                                               | df                      |                                                                                     |                                          |                                     |                       |                                    |              |
| Documentazione Informativa privacy.pi PROSEGUI               | df                      | o                                                                                   |                                          |                                     |                       |                                    |              |

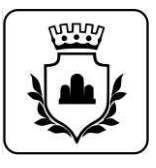

Verrà visualizzata una schermata di riepilogo dei dati inseriti e dove bisognerà aggiungerne qualche altro.

| Concepted o aggiorna i tuoi dati         Learepi contrassegnati con (*) sono obbligatori         Contatti         NOREZO E MAIL DI CONTATTO         Image: Contraster         VILUERO DI CELLULARE*- CONFERMATO         Image: Contraster         Image: Contraster <th></th> <th></th> <th></th>                                                                                                    |                                          |                     |                                |
|----------------------------------------------------------------------------------------------------|------------------------------------------|---------------------|--------------------------------|
| Completa o aggiorna i tuoi dati<br>tampi contrassegnati con (*) sono obbilgatori<br>Contatti<br>MOREZO E MALL DI CONTATTO<br>VILLEO DI CELLULARE* - CONFREMATO<br>199 ******105 Numero di cellulare confermato<br>Dati anagrafici<br>Data on IMASCITA<br>SVEZERA<br>Data DI IMASCITA<br>SVEZERA<br>Data DI IMASCITA<br>SVEZERA<br>DOUCEMENTO*<br>NUMERO DOCUMENTO*<br>VILLEO DOCUMENTO*<br>VILLEO D | Poste ID MUOVO                           |                     | Chiudi la sessione             |
| I campi contrassegnati con (*) sono obbligatori                                                                                                    | Completa o aggiorna                      | i tuoi dati         |                                |
| Contacti<br>INDREZZO E-MAUL DI CONTACTO<br>INDREED DI CELLULARE* - CONFERMATO<br>INDREED DI CELLULARE* - CONFERMATO<br>INDREED DI CELLULARE* - CON                                                                                                 | l campi contrassegnati con (*) son       | o obbligatori       |                                |
| NUMERO DI CELLULARE - CONFERMATO  → NUMERO DI CELLULARE - CONFERMATO  → 39 +*****105  Numero di cellulare confermato  Dati anagrafici  NOME COGNOME  COGNOME COGNOME COGNOME CO                                                                                                    | Contatti                                 |                     |                                |
| NUMERO DI CELLULARE* - CONFERMATO   39 *******105   Numero di cellulare confermato   Jati anagrafici     NOME   COGNOME   TOC   SESSO   CODICE FISCALE   Mata di NASCITA   UJOGO DI NASCITA   SVIZZERA   NUMERO DOCUMENTO*   Carta di identită   NUMERO DOCUMENTO*   EMESSO Da*   LUOGO DI EMISSIONE*   Comune   Pietraroja                                                                                                    | INDIRIZZO E-MAIL DI CONTATTO             |                     |                                |
| VIUMERO DI CELLULARE' - CONFERMATO   139   ******105     Dati anagrafici     Nome   COGNOME   1   Sesso   COBNOME   1   0   00/04/1977   SVIZZERA     NUMERO DOCUMENTO*   NUMERO DOCUMENTO*                                                                                                    |                                          |                     |                                |
| VIUMERO DI CELLULARE* - CONFREMATO     139        Dati anagrafici     NOME   1   1   2   COBNOME   1   2   COBNOME   1   2   COBNOME   1   2   COBNOME   1   2   COBNOME   1   2   COBNOME   1   2   COBNOME   1   2   2   COBNOME   1   2   2   2   2   2   2   2   2   2   2   2   2   2   2   2   2   2   2   2   2   2   2   2   2   2   2   2   2   2   2   2   2   2   2   2   2   2   2   2   2   2   2   2   2   2   2   2   2   2   2   2   2   2   2   2 <td></td> <td></td> <td></td>                                                                                                    |                                          |                     |                                |
| VUMERO DI CELULUARE'- CONFERMATO     139     Atta anagrafici     Nome     Cognome     10000     10000     100000     1000000     10000000000     10000000000000000     1000000000000000000000000000000000000                                                                                                    |                                          |                     |                                |
| +39       *******105         Dati anagrafici         NOME       COGROME         1       T         SESSO       CODICE FISCALE         M       Data Di NASCITA         DATA DI NASCITA       LUOGO DI NASCITA         03/04/1977       SVIZZERA         Documento       NUMERO DOCUMENTO*         Carta di identită       LUOGO DI EMISSIONE*         EMESSO DA*       LUOGO DI EMISSIONE*         Comune       Pietraroja                                                                                                    | VINUMERO DI CELLULARE* - CONFERI         | OTAM                | Numero di cellulare confermato |
| Dati anagrafici                                                                                                    | +39 ******105                            |                     | Humer's a cellular comerniato. |
| M LUOGO DI NASCITA<br>03/04/1977 SVIZZERA<br>Documento<br>TIPO DOCUMENTO*<br>Carta di identită<br>EMESSO DA*<br>LUOGO DI EMISSIONE*<br>Comune<br>Pietraroja                                                                                                    | NOME COGNOMI<br>TO TO<br>SESSO CODICE FI | e<br>scale          |                                |
| DATA DI NASCITA LUOGO DI NASCITA   03/04/1977 SVIZZERA      Documento   TIPO DocuMENTO* NUMERO DocuMENTO*   Carta di identită     EMESSO DA*   LUOGO DI EMISSIONE*   Comune Pietraroja                                                                                                    | M                                        | BI                  |                                |
| 03/04/1977     SVIZZERA       Documento     TIPO DOCUMENTO*       Carta di identită     NUMERO DOCUMENTO*       Carta di identită     CON       EMESSO DA*     LUOGO DI EMISSIONE*       Comune     Pietraroja                                                                                                    | DATA DI NASCITA LUOGO DI                 | NASCITA             |                                |
| Documento TIPO DocuMENTO* NUMERO DOCUMENTO* Carta di identită  Comune LUOGO DI EMISSIONE* Pietraroja                                                                                                    | 03/04/1977 SVIZZER                       | A                   |                                |
| Documento TIPO DOCUMENTO* Carta di identită EMESSO DA* LUOGO DI EMISSIONE* Pietraroja                                                                                                    |                                          |                     |                                |
| Documento TIPO DOCUMENTO* Carta di identită UOGO DI EMISSIONE* Comune Pietraroja                                                                                                    |                                          |                     |                                |
| TIPO DOCUMENTO*     NUMERO DOCUMENTO*       Carta di identită     C       EMESSO DA*     LUOGO DI EMISSIONE*       Comune     Pietraroja                                                                                                    | Documento                                |                     |                                |
| Carta di identită     CON       EMESSO DA*     LUOGO DI EMISSIONE*       Comune     Pietraroja                                                                                                    | TIPO DOCUMENTO*                          | NUMERO DOCUMENTO*   |                                |
| EMESSO DA* LUOGO DI EMISSIONE* Comune Pietraroja                                                                                                    | Carta di identità 🛛 👻                    |                     |                                |
| Comune Pietraroja                                                                                                    | EMESSO DA*                               | LUOGO DI EMISSIONE* |                                |
|                                                                                                    | Comune 👻                                 | Pietraroja          |                                |

Proseguendo bisognerà accettare, <u>dopo aver letto tutte le condizioni e le informative</u>, quelle obbligatorie (cerchiate in <u>blu</u> nell'immagine) e dare il consenso se si vuole a quelle <u>NON OBBLIGATORIE</u> (cerchiate in rosso nell'immagine).

Confermare tutto inserendo la password creata in precedenza e andare avanti.

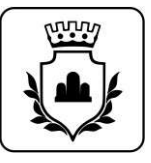

| Poste ID spid                                                                                                    | Uniudi la sessione                                                                                                    |
|----------------------------------------------------------------------------------------------------|----------------------------------------------------------------------------------------------------|
| Condizioni Generali di Servizio                                                                                                    |                                                                                                    |
| Documentazione                                                                                                    |                                                                                                    |
| P) adversarias reverse of                                                                                                    | CONERCI MILLER                                                                                                    |
| Condizioni Senerali di Servizio.pdf                                                                                                    | Gentre Clente, la ricottalena che lascattalacine a metro dei consena privazy stato popola, con e anticiate per la treatazacine della ricotera<br>emivazione dei servicio di identita digitale Postello addilano a SPID. Se hai gla rilescato i concerca a Poste Ralane il movera vidiorizzati con la su<br>utima scella me accurucage unadhitabi. La valorizzazione dei sudatti concerna la applica a funi i sevici che nei ne soste con Poste hallane, i<br>interesto di quento previsio dell'informativa privacy, consultabile e scanciatole dalle pagine dei sino tezposificioneni di poste in |
| d'richedente, con la sottoscristorie della consente richiesta, ai sensi a                                                                                                    | per gi effett. Manifestazione di consenso al trattamento doi dati personali                                                                                                    |
| Christopo de la constitució de calco de punto a sensi del codoce p<br>vendicita e la constitució del del sopra riportal. Perfamo, un de ca<br>denverta a Poste italiare a qualunyos obción in relacione alla present<br>inelle Tabelle I. II e III. | erale e delle.<br>Il sottoprito di inver preso visore dell'informativa ed esprime liberamente il proprio consenso al trattamento dei dati personali che<br>rigilari dano da parte di Postentaliane S p.A. per la seguenti finalita.                                                                                                    |
| Fermo restando il rispetto della normativa applicabile pro tempore v                                                                                                    | ngente, in Gru 1 amorta di manieting indagoi di mentami e sondaggi di qualità relativi ai servici di Poste Italiane S.p.A. o delle societa del Gruppo Poste Italia                                                                                                    |
| taliare e contenua nete continue demena de servico Protetto at<br>Poste toliare publicat su sito web posteli poste.it. Il notvedente o<br>contenute nel documenti sobre citati come di seguito specificato                                          | Sharata di Me                                                                                                    |
| CONDUCCIO GENERALI DI VENUZIO                                                                                                    |                                                                                                    |
|                                                                                                    | 2 attività di marketung, indagini di mercato e sol daggi di qualità relativi a servici di soggetti tersi non appartementi al Gruppo Pote Italiane                                                                                                    |
|                                                                                                    | O Accetto 💿 Non accetto                                                                                                    |
| contenute nelle Condizioni Generali del Sentato PostelD abilitato                                                                                                    | a Spa in Fi                                                                                                    |
| art, 7 initiagii e responsabilita di Posto punto 3, ert è dimitado                                                                                                    | vi strapou.<br>3. etivita di profilazone delle chertele e preszi i sperifico comenci di 14 al punti 1 elo 7, manetre personalizzano, indagni di menano e                                                                                                    |
| art, 13 (ferrier del Servizo e cause di forza maggiore), ert. 14 de                                                                                                    | encij junos sondaggi di qualita pesonalizati                                                                                                    |
| p0000 t,                                                                                                    | C Accetta 🕢 Non eccetta                                                                                                    |
| CONDENS PERMIT                                                                                                    |                                                                                                    |
| Gentile Olente, ti ricontilanto che l'accettazione o meno dei consensi<br>attrazzone dal menorini di vitantila dienale Dromello attituene a Chilo Ca                                                                                                | privacy soon 4, per comunicarie i dadi al profilazione finalizzati al mariteting alle scoleta del Gisppo Poste Italiane in modo da migiturare i luno servizi, nono previo specifico concerso illaciozzo alla scesse, qui effermane, manieting, indagni di inverzato e sondaggi di qualta personalizzati.                                                                                                    |
| utima sceta ria comunque modificabili. La velocitzazione dei suade<br>mpetro di guarno prevato dell'informativa privacy, curositabile e sc                                                                                                    | ancastrie della Concetto Concetto                                                                                                    |
| Manifestazione di consenso al trattamento dei dati personali                                                                                                    |                                                                                                    |
| il sottoscritto distriara di aver preso visione dell'informativa ed esprit                                                                                                    | NE INTERNO LAASSWORD SELTANI KUI DIRUSTIKADON REI CONTRINCE IL NOCEILO DI SELETTADONE DELLA PROPORT, CONTRATURAL                                                                                                    |
| riguardano da parte di Poste statune 5.p.a. per le seguenti firmita:                                                                                                    | CONFERMA                                                                                                    |

#### Se tutto è stato eseguito correttamente, SPID è stato attivato!

Verrà inviata una mail con il codice di sospensione per poter fermare in qualsiasi momento il servizio.

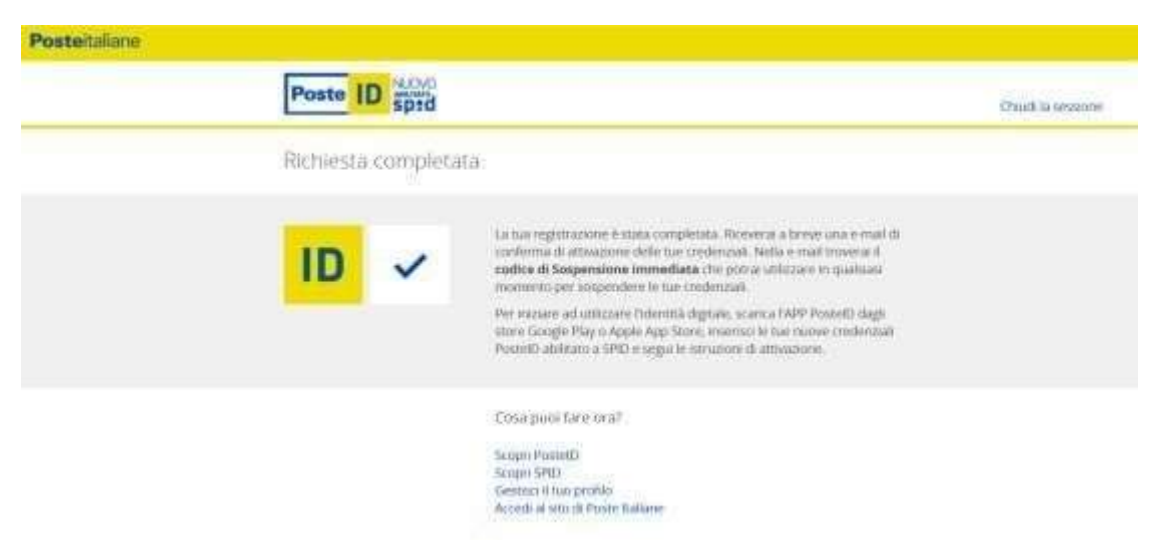

Prova ad utilizzarlo come modalità di login su qualche sito (Agenzia Entrate. INPS, ecc.).